# Importování obsahu v Moodlu

(na příkladu **BANKY ÚLOH**)

# Příklad: Import z DKADX do nového DKADW

| Univerzita Pardubice   Moj                                                                                                    | e cest: X Univerzita  | Pardubice I M                                                                                                    |
|----------------------------------------------------------------------------------------------------|-----------------------|----------------------------------------------------------------------------------------------------|
| $ ightarrow$ $ m \red{O}$                                                                                                    | A https://unic        | com.upce.c                                                                                                    |
|                                                                                                    | odle Moje strár       | nka Kal                                                                                                    |
| Správa                                                                                                    |                       |                                                                                                    |
| <ul> <li>Správa kurzu</li> <li>Upravit nastavení</li> <li>Zapnout režim úp</li> <li>Absolvování kurzu</li> <li>Uživatelé</li> <li>Filtry</li> <li>Sestavy</li> <li>Nastavení hodnoc</li> <li>Odznaky</li> <li>Záloha</li> <li>Obnovit</li> <li>Import</li> </ul> | rav<br>1<br>sení      |                                                                                                    |
| <ul> <li>Reset</li> <li>Banka úloh</li> <li>Úlohy</li> <li>Kategorie</li> <li>Import</li> <li>Export</li> <li>Atributy kurzu</li> <li>Správa stránek</li> </ul>                                                                                                  | Vs<br>DK<br>kt<br>vyl | stoupíte do kurzu<br>(ADW, kam chcete<br>opírovat banku z<br>jiného kurzu, a<br>berete v nastaven<br>kurzu <b>IMPORT.</b> |

 $\leftarrow$ 

Vyberte kurz Nalezeno více než 10 kurzů, zobrazit prvních 10 výsledků

|   | Krátký název kurzu              | Celý název                                           |
|---|---------------------------------|------------------------------------------------------|
| 0 | JC/ULCA1 (LS, 2019/2020)        | JC/ULCA1 - Anglický jazyk a kultura - Španělsko 2020 |
| 0 | Erasmus Test (2019/2020)        | Erasmus Test 2019/20                                 |
| 0 | JC/EKAEF (LS, 2019/2020) 226883 | JC/EKAEF - Angličtina pro ekonomy - B1+ (LS)         |
| 0 | JC/EKAEE (LS, 2019/2020) 226882 | JC/EKAEE - Angličtina pro ekonomy - B1 (LS)          |
| 0 | JC/DPADV (LS, 2019/2020) 226811 | JC/DPADV - Angličtina pro dopravu - B2 (LS)          |
| 0 | JC/DKADV (LS, 2019/2020) 226826 | JC/DKADV - Angličtina pro dopravu - B2 (LS)          |
| 0 | JC/DKADU (LS, 2019/2020) 226825 | JC/DKADU - Angličtina pro dopravu - B1+ (LS)         |
| 0 | JC/PKA19 (LS, 2019/2020)        | Podpůrný kurz anglického jazyka pro začátečníky      |
| 0 | JC/EKAEE (ZS, 2019/2020)        | JC/EKAEE - Angličtina pro ekonomy - B1               |
| 0 | JC/EKAEF (ZS, 2019/2020)        | JC/EKAEF - Angličtina pro ekonomy - B1+              |
|   |                                 |                                                      |

Příliš mnoho výsledků, zadejte přesnější vyhledáván

DKADX

Hledat

Objeví se veškeré vaše kurzy a vyhledáte ten "starý" kurz, ze kterého chcete kopírovat banku, tj. zde DKADX.

# Příklad: Import z kurzu DKADX do DKADW

#### ž chcete importovat data:

erte kurz Celkem kurzů: 4

DKADX

Pokračovat

|   | Krátký název kurzu                 | Celý název                             |
|---|------------------------------------|----------------------------------------|
| 0 | JC/DKADX (ZSiLS, 2017/2018) 198717 | JC/DKADX - Angličtina pro dopravu - C1 |
| ۲ | JC/DKADX (ZS, 2017/2018) 192954    | JC/DKADX - Angličtina pro dopravu - C1 |
| 0 | JC/DKADX (ZSiLS, 2016/2017) 185039 | JC/DKADX - Angličtina pro dopravu - C1 |
| 0 | JC/DKADX (ZSiLS, 2016/2017)        | JC/DKADX - Angličtina pro dopravu - C1 |

Hledat

... a objeví se okno "Nastavení importu". Zde je kompletní nabídka toho, co lze z kurzu DKADX kopírovat.

| Zahrnout moduly činností nebo studijní<br>materiály |  |
|-----------------------------------------------------|--|
| Zahrnout bloky                                      |  |
| Zahrnout filtry                                     |  |
| Zahrnout události kalendáře                         |  |
| Zahrnout banku úloh                                 |  |
| Zahrnout skupiny a seskupení                        |  |
| Zahrnout kompetence                                 |  |

Po vybrání příslušného

kurzu (pozor na správné varianty roku a semestru) kliknete na "Pokračovat"....

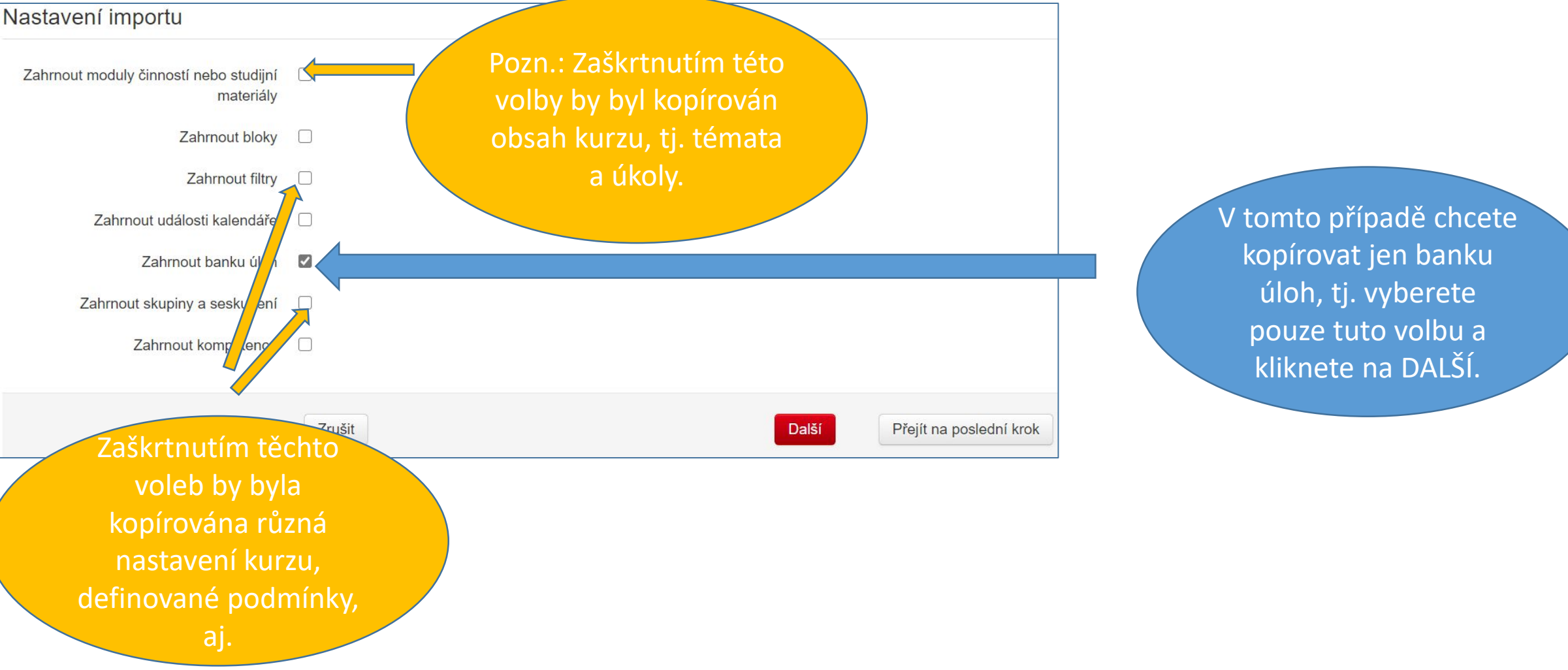

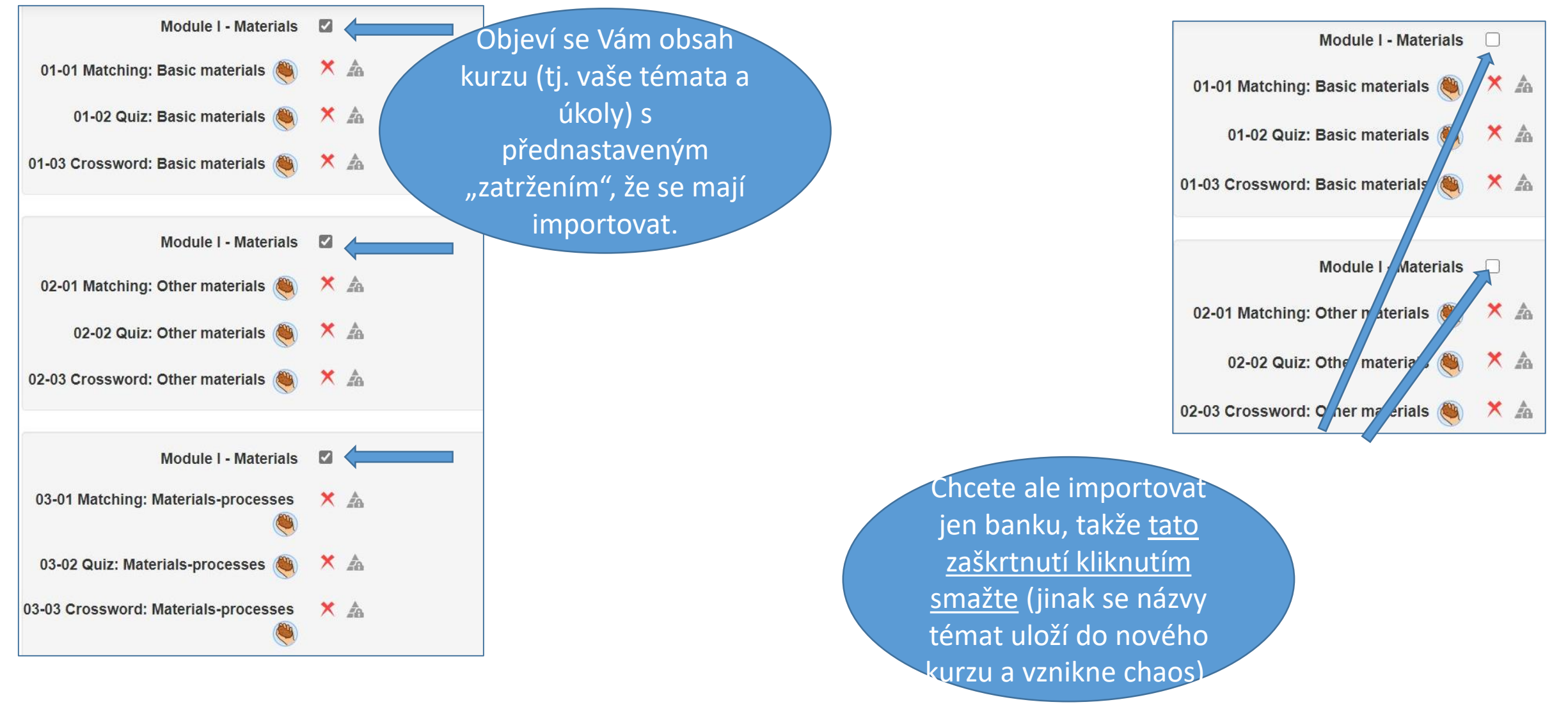

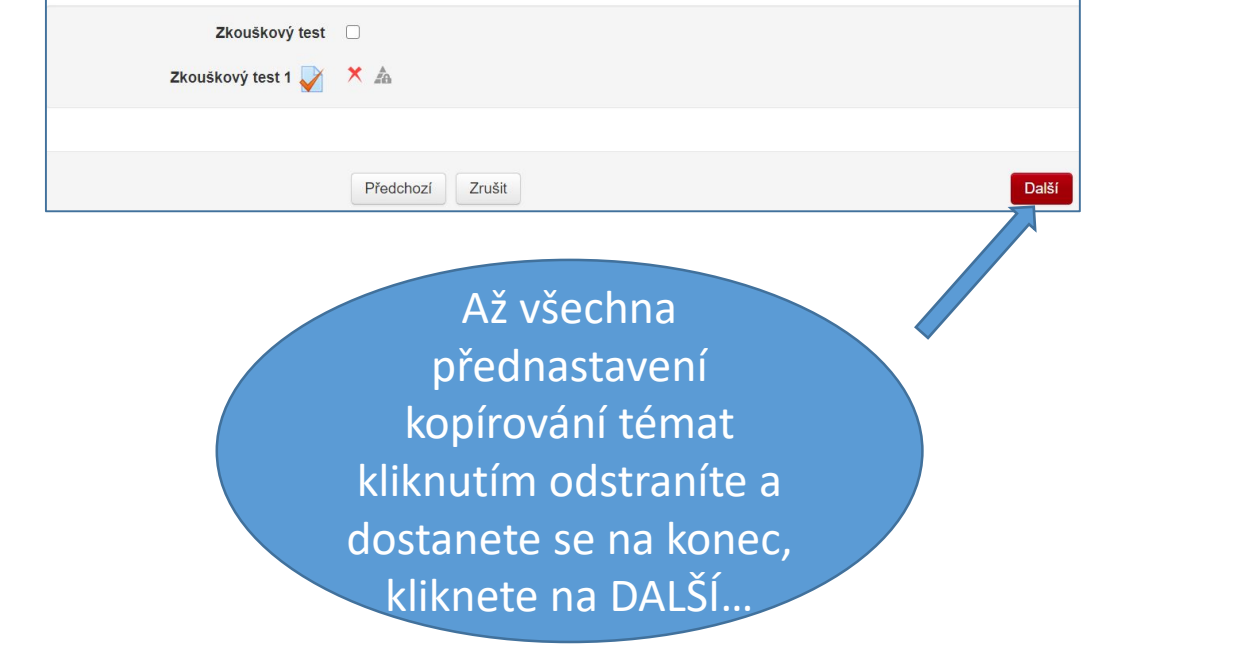

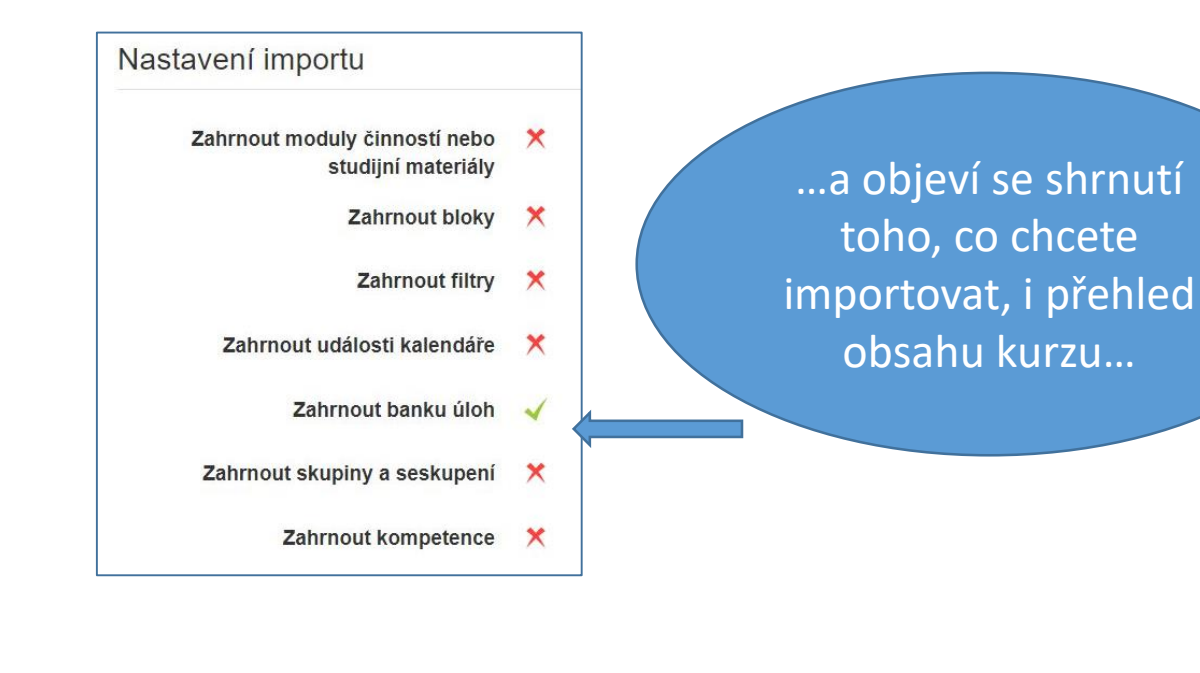

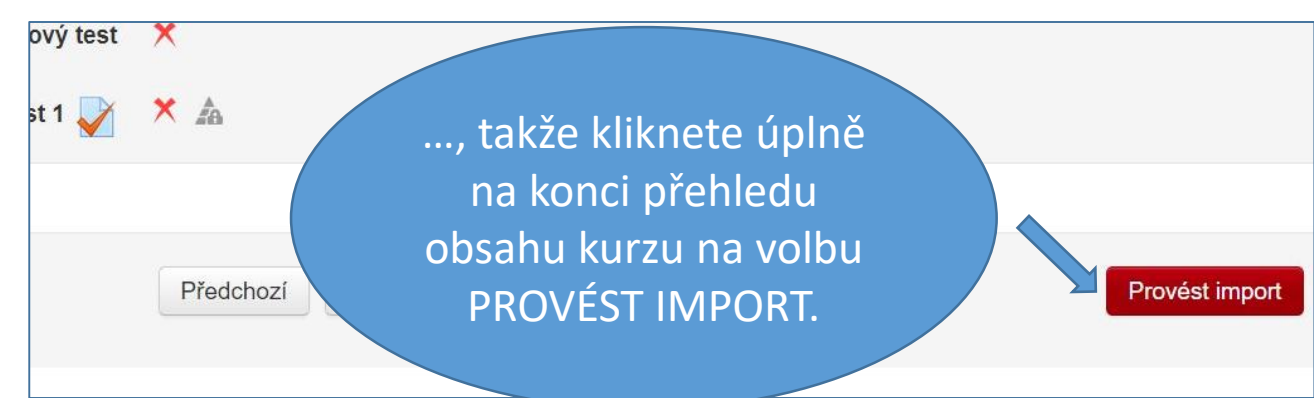

| JC/DKADW - Angličtina pro dopravu - B2+ (LS)                                                           |                                                                     |
|----------------------------------------------------------------------------------------------------|---------------------------------------------------------------------|
| Titulní stránka ► Kurzy ► 2018/2019 ► JC - Jazykové centrum ► JC/DKADW (LS, 2018/2019) 212902 ► Import |                                                                     |
| 1. Výběr kurzu ► 2. Počáteční nastavení ► 3. Nastavení<br>7:33%<br>17.23 sekund                        | schématu ▶ 4. Potvrzení a přehled ▶ 5. Provést import ▶ 6. Dokončit |
|                                                                                                    |                                                                     |

A čekáte na provedení importu... V závislosti na velikosti banky to trvá od několika vteřin do cca tří minut.

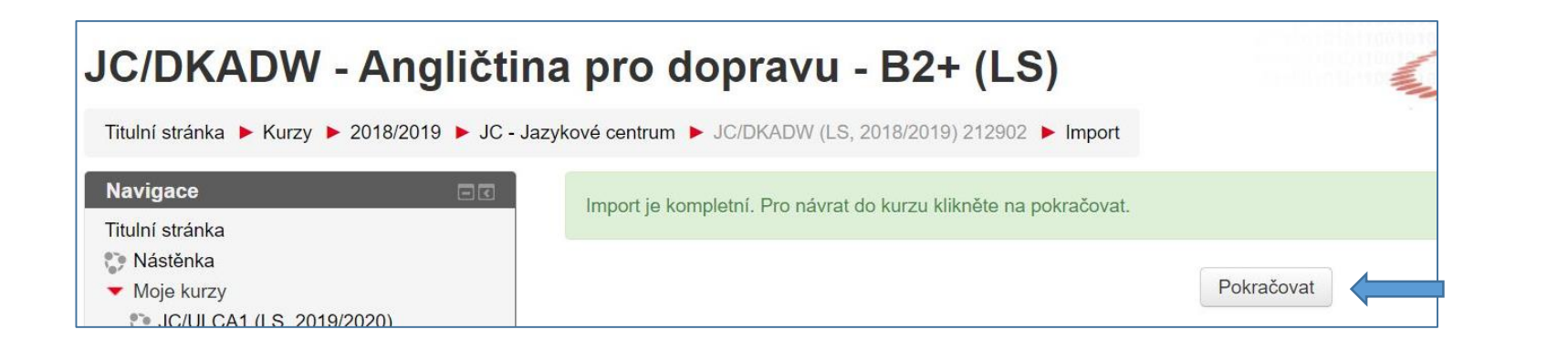

Po kompletním importu kliknutím na POKRAČOVAT skočíte do aktuálního kurzu, kam import proběhl, tj. zde do DKADW.